## Installation of CasaXPS

Note the license for CasaXPS is a site license for Caltech and can not be used by people who are not part of Caltec!

- Download the CasaXPS program from <u>here</u>.
- Unzip the files.
- Obtain an administrative password and username for the system.
- Drag the folder CasaXPSxxxx to the Programs folder in Win XP and the Program Files (x86) in Win 7.
- Open the CasaXPSxxxx folder and make a shortcut of the CasaXPS.exe file
- Drag the shortcut to the desktop.
- In Win 7 you can right click on the CasaXPS.exe file and say pin to the task bar.
- You can now start the CasaXPS program.
- Go to the "?" on the CasaXPS menu bar
- Open a browser and go to get the **EULA** file.
- In the EULA you will find the username and the license number, enter them n the CasaXPS window and click Update license